R6.11版

## 札幌市発注工事における スマート申請マニュアル

~目次~

- 1スマート申請とは
- 2 スマート申請へのログイン
- 3 申請の流れ
- 4 よくある質問

1 スマート申請とは

①スマート申請は、株式会社グラファーが提供する、オンライン申請サービスです。

従来までは入札参加資格確認申請書の提出のために札幌市役所本庁舎に直接 持参する必要がありましたが、働き方改革の一環としてオンライン申請を導入 することとしました。

②スマート申請の流れ

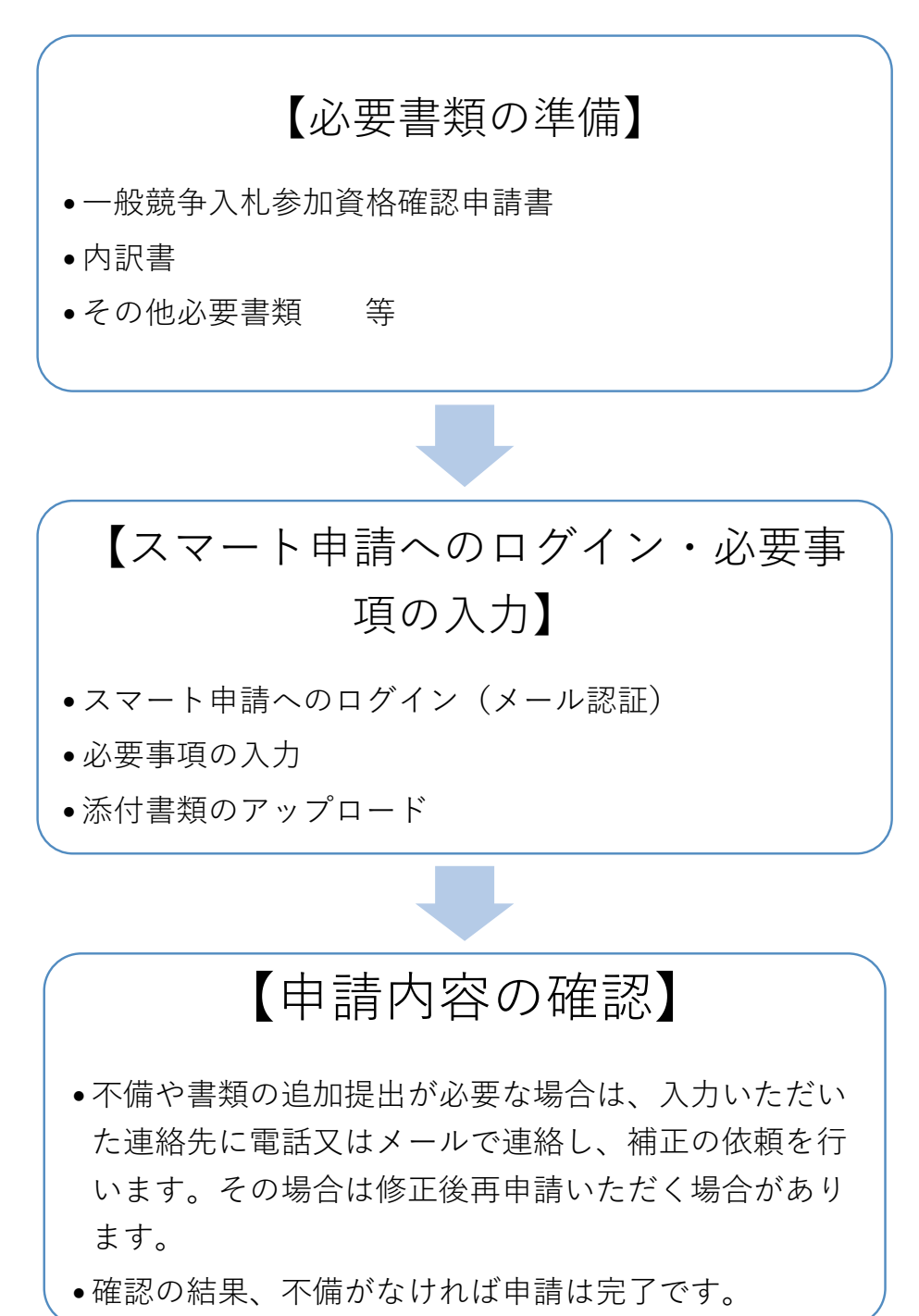

スマート申請へのログイン 2

(1) スマート申請へのアクセス

URL (<u>https://ttzk.graffer.jp/city-sapporo/smart-apply/apply-</u>

<u>procedure-alias/keiyakuonline</u>) 又は以下のQRコードから、アクセスし てください。

※入札情報サービスにもリンクを用意しております。

※札幌市公式HPにもリンクを用意しております。

(ホーム > 観光・産業・ビジネス > 入札・契約 > 契約制度情報)

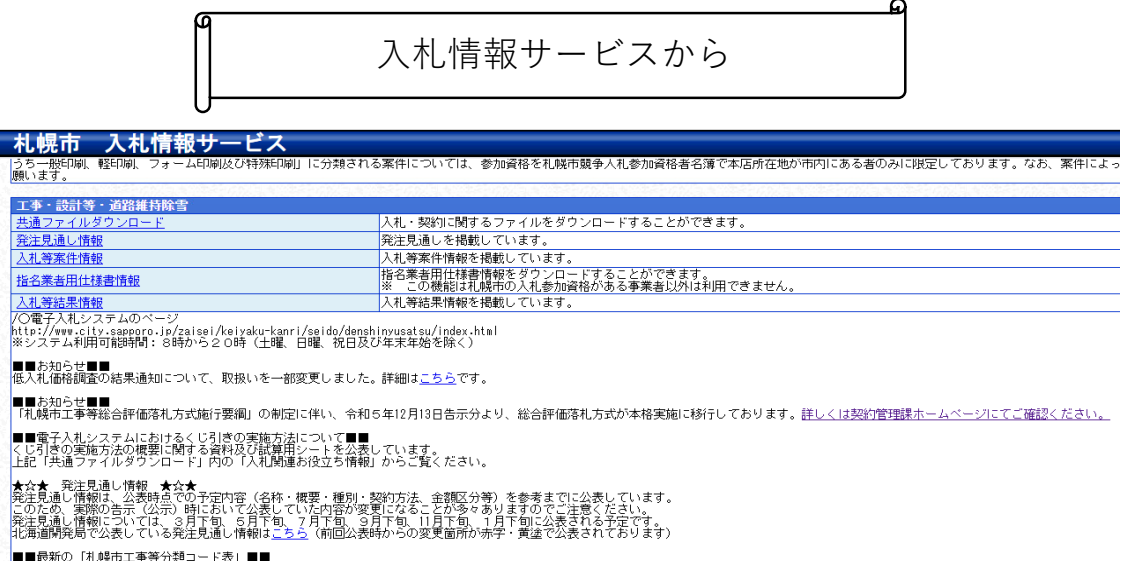

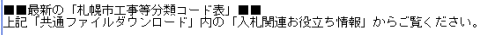

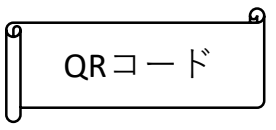

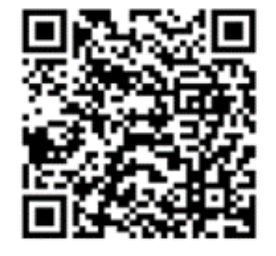

(2) スマート申請へのログイン

①「新規登録またはログインして申請」を選択してください。

※下のメール申請の場合、申請履歴の確認が取れないためアカウント の作成をお願いしております。

②「利用規約に同意する」の横のチェックボックスをチェックし、

「申請に進む」を選択してください。

【注意事項】

アカウント作成の際のメールアドレスは札幌市競争入札参加資格者名 簿に登録のある「見積依頼用アドレス」の使用をお願いしておりま す。

| Grafferアカウントを利用する方                                 |  |
|----------------------------------------------------|--|
| ログインしていただくと、申請書の一時保存や申請履歴の確認ができます。                 |  |
| 1 新規登録またはログインして申請                                  |  |
| または                                                |  |
| Graffer アカウントを利用しない方                               |  |
| メールアドレスの確認のみで申請ができます。<br>一時保存や申請履歴の確認など一部機能は使えません。 |  |
| アカウント登録せずにメールで申請                                   |  |
|                                                    |  |
| 利用規約をご確認ください                                       |  |
| 利用規約 【 に同意して、申請に進んでください。                           |  |
| ✓ 利用規約に同意する ●第                                     |  |
|                                                    |  |
| <ol> <li>   (2) 申請に進む  </li> </ol>                 |  |

## 3-1 申請の流れ

- ① 会社名を入力してください
- ② 代表者名を入力してください
- ③ 連絡がとれる電話番号を入力してください

※訂正の必要がある場合はこちらに記載の電話番号に連絡する場合がありま す。

④ 担当者名を入力してください

※上記と同様、訂正の必要がある場合に連絡する場合があります。

⑤ ①~④の入力が完了したら「一時保存して次に進む」を選択してください。

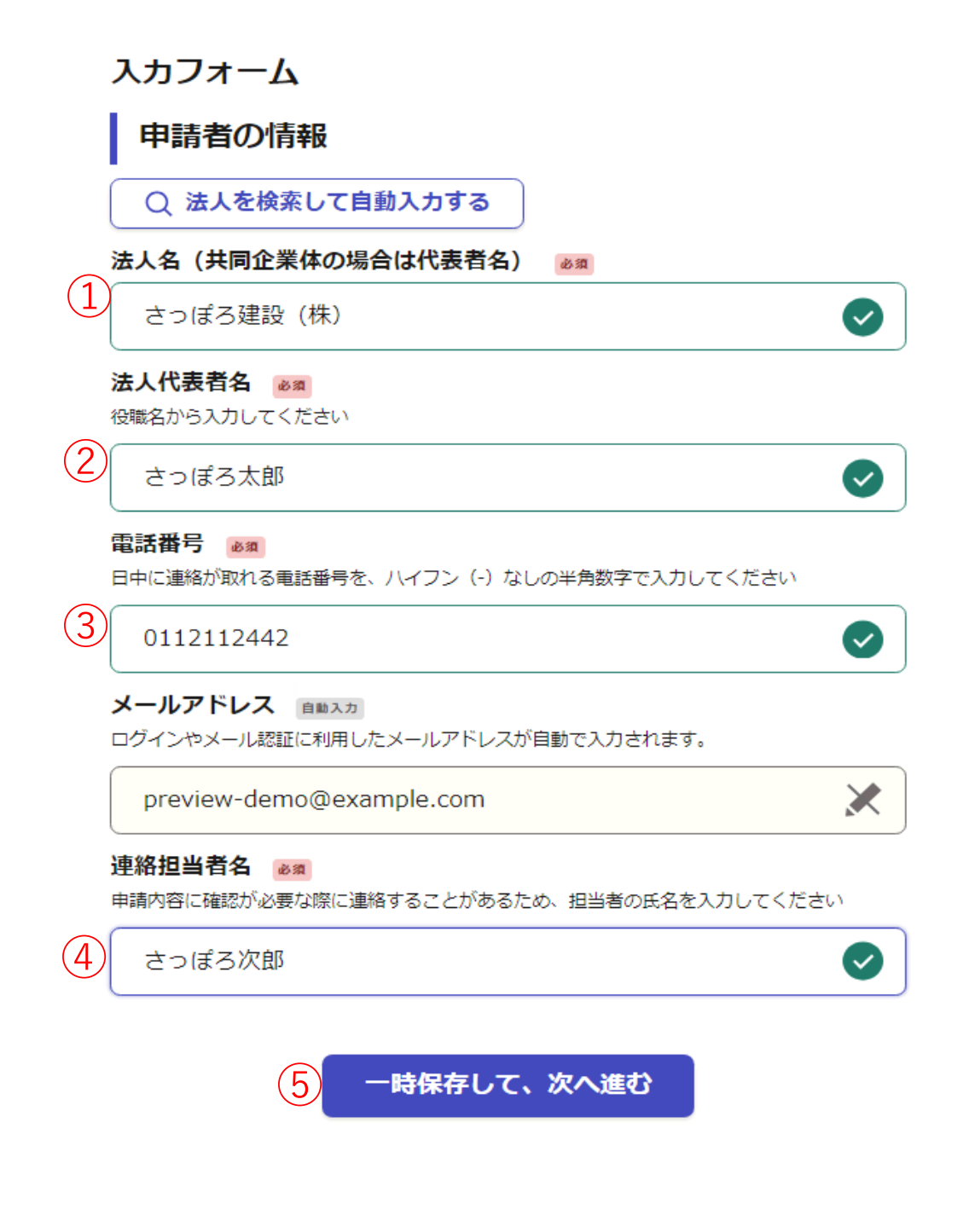

- ⑥ 案件番号を入力してください
- ⑦ 工事(業務)名を入力してください
- ⑧ 該当する選択肢を選んでください
- ⑨ 提出書類をアップロードしてください

※ファイル形式はPDF又はzipファイルで添付してください

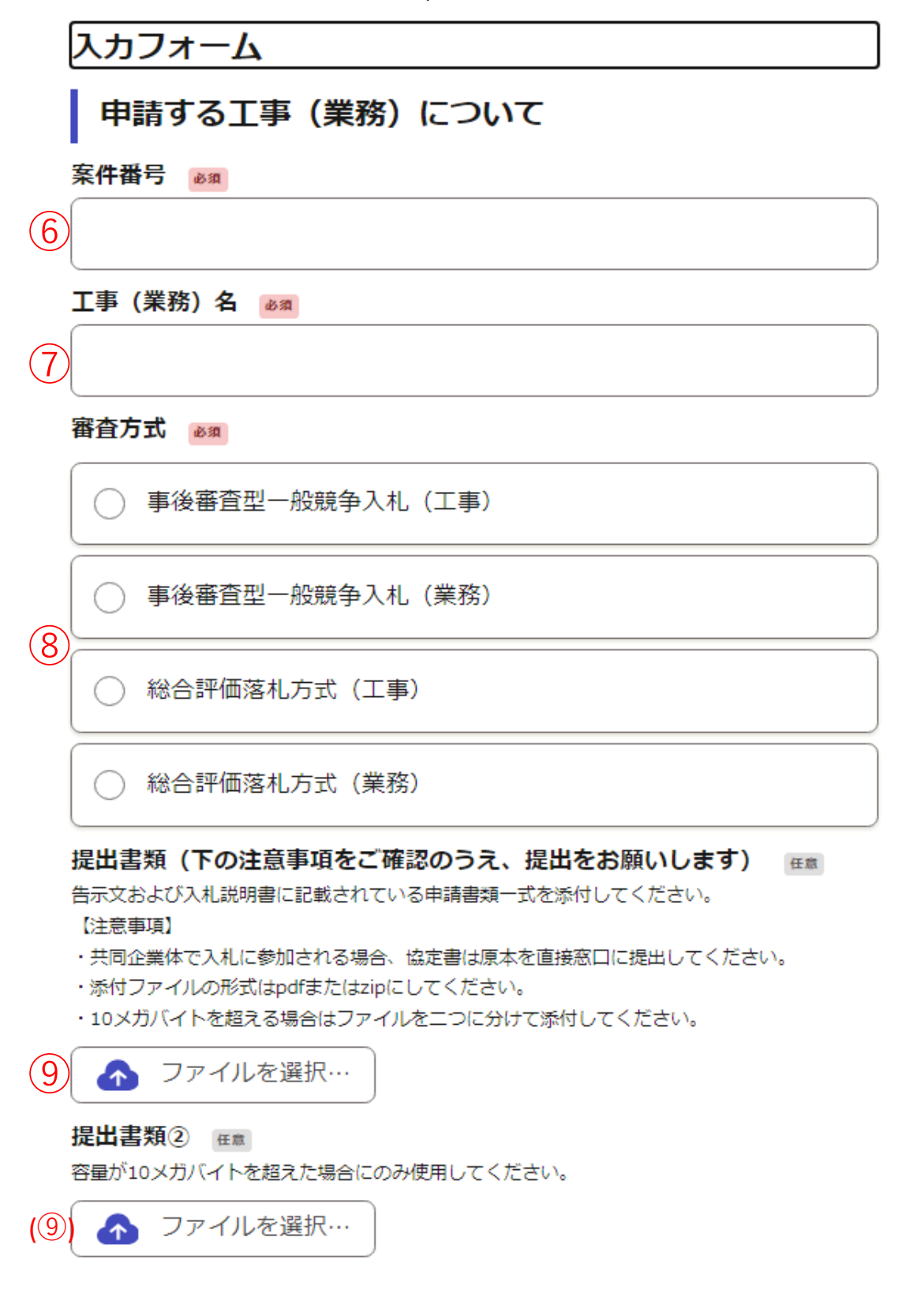

⑩ 共同企業体での参加の場合、協定書については原本を契約管理課
 窓口に提出する必要があります。添付していないことを確認して、
 チェックをお願いします。

11 総合評価落札方式(工事・業務問わず)の場合、採点に係る部分の書類の差し替え・再提出は不可能となります。了承のうえ、チェックをお願いします。

※⑪は⑧で総合評価落札方式以外を選択した場合は表示されませんの で、ご注意ください。

申請にあたっての確認事項 💩 🕫

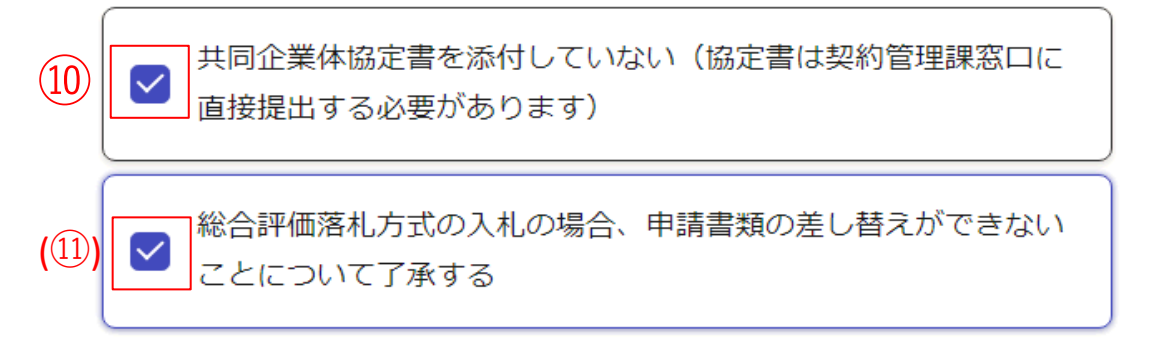

| 3-2 申請内容の確認 修正がある場                                                                                                    | <b>湯合は、修正したい項目の右</b>                                                                           |
|----------------------------------------------------------------------------------------------------|------------------------------------------------------------------------------------------------|
| 申請内容の確認 側にある「編                                                                                                    | 幕」をクリックし、正しい                                                                                   |
| 申請者の情報 内容を入力し                                                                                                    | 、てください。                                                                                        |
| 申請者の種別 必須                                                                                                    |                                                                                                |
| 法人                                                                                                    | ▲ 編集                                                                                           |
| 法人名(共同企業体の場合は代表者名)                                                                                                    |                                                                                                |
| さっぽろ建設(株)                                                                                                    | ∠ 編集                                                                                           |
| 法人代表者名 必须                                                                                                    |                                                                                                |
| さっぽろ太郎                                                                                                    | ∠ 編集                                                                                           |
| 電話番号 必須                                                                                                    |                                                                                                |
| 0112112442                                                                                                    | ∠ 編集                                                                                           |
| メールアドレス 自動入力<br>preview-demo@example.com<br>連絡担当者名 必須<br>さつぽろ次郎                                                                                                    | ✓ 編集                                                                                           |
| 申請する工事(業務)について                                                                                                    |                                                                                                |
|                                                                                                    |                                                                                                |
| 案件番号 必須                                                                                                    |                                                                                                |
| 案件番号 必須<br>24990001                                                                                                    | ✓ 編集                                                                                           |
| 案件番号 必須<br>24990001<br>工事 (業務)名 必須                                                                                                    | ∠ 編集                                                                                           |
| <b>案件番号 必須</b><br>24990001<br><b>工事(業務)名 必須</b><br>さっぽろ道路工事                                                                                                    | <ul> <li>▲ 編集</li> </ul>                                                                       |
| 案件番号 必須       24990001       工事(業務)名 必須       さっぽろ道路工事       審査方式 必須                                                                                                    | <ul> <li>✓ 編集</li> <li>▲ 編集</li> </ul>                                                         |
| 案件番号 きろ       きろ         24990001       エ事(業務)名 きろ         さつぼろ道路工事       音方式 きろ         審査方式 きろ       きろ                                                                                                    | <ul> <li>▲ 編集</li> <li>▲ 編集</li> <li>▲ 編集</li> </ul>                                           |
| 案件番号        必須         24990001          工事(業務)名        必須         さつぽろ道路工事          審査方式        必須         事後審査型一般競争入札(工事)          提出書類(下の注意事項をご確認のうえ、提出をお願いします)                                                                                                    | <ul> <li>▲ 編集</li> <li>▲ 編集</li> <li>▲ 編集</li> </ul>                                           |
| 案件番号        ●須         24990001         丁事(業務)名        ●須         さつぽろ道路工事         審査方式        ●須         事後審査型一般競争入札(工事)         提出書類(下の注意事項をご確認のうえ、提出をお願いします)                                                                                                    | <ul> <li>▲ 編集</li> <li>▲ 編集</li> <li>▲ 編集</li> <li>▲ 編集</li> </ul>                             |
| 案件番号 ●通         24990001         丁事(業務)名 ●通         さつぽろ道路工事         審査方式 ●通         事後審査型一般競争入札(工事)         提出書類(下の注意事項をご確認のうえ、提出をお願いします) ●          提出書類2 ●                                                                                                    | <ul> <li>▲ 編集</li> <li>▲ 編集</li> <li>▲ 編集</li> <li>▲ 編集</li> </ul>                             |
| 案件番号 ●       ●         24990001       丁事(業務)名 ●         丁事(業務)名 ●       ●         さつぼろ道路工事       ●         審査方式 ●       ●         事後審査型一般競争入札(工事)       #         提出書類(下の注意事項をご確認のうえ、提出をお願いします)       #         提出書類②        #                                                                                                    | <ul> <li>▲ 編集</li> <li>▲ 編集</li> <li>▲ 編集</li> <li>▲ 編集</li> <li>▲ 編集</li> </ul>               |
| 案件番号 ●通         24990001         丁事(業務)名 ●通         さつぼろ道路工事         審査方式 ●通         事後審査型一般競争入札(工事)         提出書類(下の注意事項をご確認のうえ、提出をお願いします) ● 産         申請にあたっての確認事項 ● 通                                                                                                    | <ul> <li>▲ 編集</li> <li>▲ 編集</li> <li>▲ 編集</li> <li>▲ 編集</li> <li>▲ 編集</li> </ul>               |
| 案件番号 ●       ●         24990001       丁事(業務)名 ●         丁事(業務)名 ●       ●         さつぼろ道路工事          審査方式 ●       ●         事後審査型一般競争入札(工事)       ●         提出書類(下の注意事項をご確認のうえ、提出をお願いします) ●       ●         提出書類② ●       ●         中請にあたっての確認事項 ●       ●         共同企業体協定書を添付していない(協定書は契約管理課窓口に直接提出する必要があります)       ●         総合評価落札方式の入札の場合、申請書類の差し替えができないことしていててるする       ● | <ul> <li>▲ 編集</li> <li>▲ 編集</li> <li>▲ 編集</li> <li>▲ 編集</li> <li>▲ 編集</li> <li>▲ 編集</li> </ul> |

3-3 申請完了

正しく申請が完了すると、以下の画面が表示されます。 ログインしていると、申請履歴なども確認が可能になりますので、ご 活用ください。

## 申請が完了しました

完了メールを登録頂いたメールアドレスに送信しました。また、 <u>申請内容はこちら</u> (申請詳細) からご確認いただけます。

※メールが届かない場合は、迷惑メールフォルダに振り分けられている可能性がありますので、一度ご確認ください。

こちらをクリックすると、申請の履歴が確認可能です。 申請後は一度申請内容を確認いただき、きちんと申請が できているかご確認ください。 4 よくある質問

Q1 必ずスマート申請を用いて書類を提出しなければならないの?

スマート申請は任意のものになります。従来通り、窓口での提出や入札
 控室への投函も受け付けております。

Q2 請書や契約書もスマート申請で提出したい

申し訳ありませんが、現在スマート申請での提出が可能なのは事後審査型一般競争入札における入札参加資格確認申請書類のみとなっております。

Q3 企業局(水道局・交通局・病院局)の案件もスマート申請で提出できるの?

 こちらは市長部局の案件のみの提出フォームとなっております。なお、 水道局については、スマート申請での書類提出が可能ですので、以下の URLからご確認ください。【水道局スマート申請URL: https://ttzk.graffer.jp/city-sapporo/smart-apply/apply-procedurealias/suido-jigo】